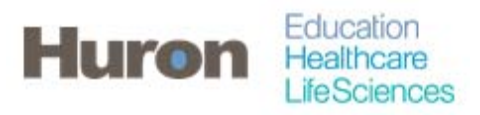

University of North Carolina Office of Sponsored Research

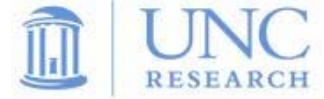

## Quick Steps for Certifying a Proxy Effort Statement

- 1. Login to ecrt at https://ecrt.unc.edu
- 2. Use your Onyen/password

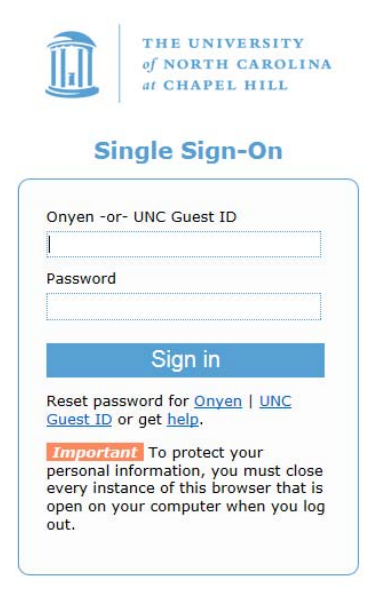

© 2014 The University of North Carolina at Chapel Hill. All rights reserved.

3. Click 'Continue' to procede to the Home Screen

## Welcome to ecrt

At the University of North Carolina, we have recently upgraded to version 5.1 of the ecrt application. At UNC, our effort reporting process has been simplified and standardized as a result of this upgrade. The ecrt system is designed to help you comply with the provisions of UNC's effort reporting policies, federal policy OMB Circular A-21 section J.10, the Uniform Guidance, NH Salary Limitation on Grants, and other relevant agency policies that govern the need to provide certification of an individual's effort pursuant to his/her sponsored and non-sponsored programs. Faculty and staff are required to complete and submit an Effort Certification Statement for review and approval by a user's respective deadline.

Please click the 'Continue' button to access your redesigned home page!

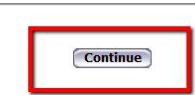

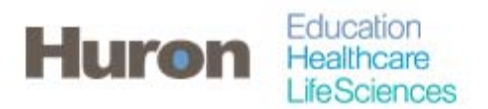

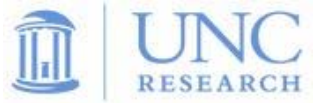

4. When a Proxy relationship has been established, Effort Statements in need of certification will appear on the 'Statements Awaiting Certification' tab with a blue figure icon to the right of the statement owner's name. Click on the statement owner's name, the due date, or the status of the Proxy to access the Effort Statement.

|                                                   |                                             |                                                      |                                                                        | <u> </u>                             | elcome, Molly                         | Kelley   Sign (                             | Dut I Ent         | er Search Criteria | J  |
|---------------------------------------------------|---------------------------------------------|------------------------------------------------------|------------------------------------------------------------------------|--------------------------------------|---------------------------------------|---------------------------------------------|-------------------|--------------------|----|
| Home                                              | Certify                                     | Manage                                               | Reports Adr                                                            | ninistration                         | Links                                 |                                             |                   |                    |    |
| Work List                                         | for Molly Ke                                | lley                                                 |                                                                        |                                      |                                       |                                             |                   |                    |    |
| Welcome to the<br>statements, pro<br>description. | ecrt effort reporting<br>cessing statements | system. The tabs below<br>, or following up on outst | ist all of the effort certification t<br>inding statements. To view an | asks that requir<br>d resolve the sp | e your attention<br>becific task, sel | n - whether it is co<br>ect the link in the | ertifying<br>task |                    |    |
|                                                   |                                             |                                                      |                                                                        |                                      |                                       |                                             |                   |                    |    |
| Stater                                            | ents Awaiting Ce                            | ertification (3)                                     |                                                                        |                                      |                                       |                                             |                   |                    |    |
| Stater                                            | ents Awaiting Ce<br>atements                | ertification (3)                                     |                                                                        |                                      |                                       |                                             |                   |                    |    |
| Stater<br>Effort St<br>Statement O                | atements Awaiting Contents                  | ertification (3)<br>Depa                             | rtment                                                                 | Period                               |                                       | Due Date                                    | Туре              | Status             |    |
| Staten                                            | atements Awaiting Co<br>atements            | ertification (3)<br>Depa                             | rtment<br>00-Office of Sponsored Resea                                 | Period<br>arch FY 201                | 5 EPA                                 | Due Date<br>3/1/2016                        | Type<br>Base      | Status             | ed |

- 5. It is possible to navigate between Effort Statements by using the work list of the Effort Statement page. If there are multiple statements in the work list, then more than one can be selected at a time by holding the 'CTRL' button and selecting statements of using the white 'Select All' icon.
- 6. In the box to the right, statements are organized as 'Needing Certification', 'In Progress', and 'Historical'. A star indicates Effort Statements of the relevant status exist for the statement owner.

| [-] Effort Statement Instructions                      |                                   |                                       |             |                           |
|--------------------------------------------------------|-----------------------------------|---------------------------------------|-------------|---------------------------|
| Work List                                              |                                   |                                       |             |                           |
| <ul> <li>Statements Requiring Certification</li> </ul> |                                   | 🏹 🇞 Johnson, Jack                     | - 720182899 |                           |
| Kelley, Molly                                          | Office of Sponsored Research - 62 | Statement Owner     Effort Statements | Se ./       |                           |
| Johnson, Jack                                          | Office of Sponsored Research - 62 | <ul> <li>Needing certifi</li> </ul>   | ication *   |                           |
|                                                        |                                   | Base                                  | 3/1/2016    | d Ready for Certification |
|                                                        |                                   | ✓ In progress ★                       | _           |                           |
|                                                        |                                   | Base                                  | 4/7/2016    | In Progress               |
|                                                        |                                   | Historical                            |             |                           |
| In Progress                                            |                                   |                                       |             |                           |
| Recently Completed                                     |                                   |                                       |             |                           |

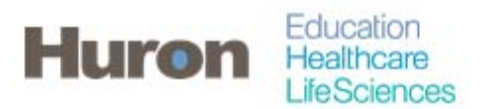

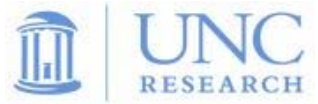

7. When the correct Effort Statement is selected, review the Effort Statement to verify that payroll and/or cost share charges are reasonable and applicable to the activites performed. There will be a not that you are setup as a proxy certifier for this statement

| WARNING - You cannot certiny this Enort statement because you only have the right to save other users' Statements. |         |
|----------------------------------------------------------------------------------------------------|---------|
| INFO - Molly Kelley - 723499878 is currently setup as a proxy certifier for this statement.                        |         |
| • • • • • • • • • • • • • • • • • • •                                                                              |         |
| Project IDs [-]                                                                                                    | Payroll |
| Sponsored                                                                                                    |         |
| A04-0515 U.S. Army Research Office for the Conduct of Special Staff Research                                       |         |
| 5035869 SUBACCT:0008                                                                                               | 25      |
| Award Total:                                                                                                    | 25      |
| A11-0030 Carolina Population Center                                                                                |         |
| 5030669 SUBACCT:RESEARCH SER                                                                                       | 50      |
| Award Total:                                                                                                    | 50      |
| Sponsored Total:                                                                                                   | 75      |
| Ion Spansored                                                                                                    |         |
| 0000000 Non-Sponsored payroll transactions                                                                         | 12      |
|                                                                                                    | 12      |

8. Click the 'Select veryone in this work list' icon to see all of the effort statements simultaneously.

| [-] Effort Statement Instruction              | s                                 |     |                                                                     |          |               |
|-----------------------------------------------|-----------------------------------|-----|---------------------------------------------------------------------|----------|---------------|
| Work List  Statements Requiring Certification |                                   |     | 🗞 Johnson, Jack - 72                                                | 0182899  |               |
| Kelley, Molly                                 | Office of Sponsored Research - 62 | II. | <ul> <li>Statement Owner</li> <li>Effort Statements *</li> </ul>    |          |               |
| Johnson, Jack                                 | Office of Sponsored Research - 62 | 11  | <ul> <li>Needing certificati</li> </ul>                             | on 🛪     |               |
|                                               |                                   | 11  | Base                                                                | 3/1/2016 | Cartification |
|                                               |                                   |     | <ul> <li>In progress *</li> <li>Base</li> <li>Historical</li> </ul> | 4/7/2016 | 🍶 In Progress |
| In Progress     Recently Completed            |                                   |     |                                                                     |          |               |

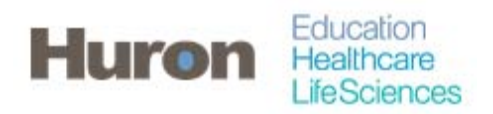

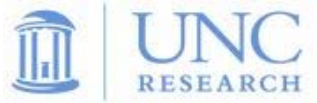

9. Click 'Check All' at the bottom to automatically check the certify box for the lines of all the effort statements.

| Due Date: 3/9/2016 Status: | Ready for Certification |         |            |                 |              |                 |          |
|----------------------------|-------------------------|---------|------------|-----------------|--------------|-----------------|----------|
|                            |                         |         |            |                 |              |                 |          |
|                            |                         |         |            |                 |              | <u>\$ Value</u> |          |
|                            |                         | Payroll | Cost Share | Computed Effort | Certified El | llort           | Certify? |
|                            |                         | 25%     | 12%        | 37%             | 0            | 37 %            |          |
|                            | Award Total:            | 25%     | 1296       | 37%             |              | 37%             |          |
|                            |                         | 50%     | 0%         | 50%             | 0            | 50 %            | 10       |
|                            | Award Total:            | 50%     | 0%         | 50%             |              | 50%             |          |
|                            |                         | / 5%    | 12%        | 8/7a            |              | 8/%             |          |
|                            |                         | 12%     | 0%         | 12%             | 0            | 12 %            | 10       |
|                            |                         | 12%     | 0%         | 12%             |              | 12%             |          |
|                            |                         | 87%     | 12%        | 99%             |              | 99%             | 13       |
|                            |                         |         |            |                 |              |                 |          |
|                            |                         |         |            |                 |              |                 | Save     |

10. Click 'Certify Checked' to certify all the effort statements simultaneously.

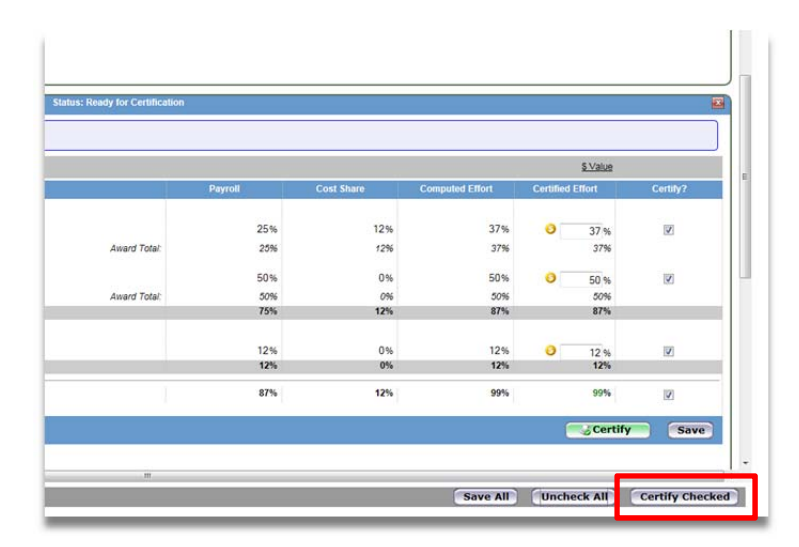

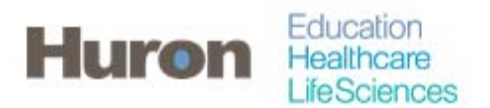

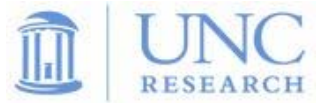

11. Read the certification attestation statement and click 'I Agree' to complete the certification. All the certifiers will be listed on the attestation statement.

| Attestation                                                                                                    |                |                          |                                                                     |  |  |  |  |
|----------------------------------------------------------------------------------------------------|----------------|--------------------------|---------------------------------------------------------------------|--|--|--|--|
| Covered Individual                                                                                                    | Statement Type | Period of Performance    | Certified Lines                                                     |  |  |  |  |
| Molly Kelley - 723459878                                                                                                    | Base           | 07/01/2014 to 06/30/2015 | You have certified all lines to which you currently<br>have access. |  |  |  |  |
| Marybeth Therese Lavrakas - 703788438                                                                                                    | Base           | 06/29/2015 to 12/27/2015 | You have certified all lines to which you currently have access.    |  |  |  |  |
|                                                                                                    |                |                          |                                                                     |  |  |  |  |
|                                                                                                    |                |                          |                                                                     |  |  |  |  |
| I certify the salary charged, salary transfers processed and effort certified this period reasonably reflect the work performed in the designated period, and that I have sufficient technical knowledge and/or I am in a position that provides me with suitable means of verification that the work was performed. |                |                          |                                                                     |  |  |  |  |
| I Agree                                                                                                    |                |                          |                                                                     |  |  |  |  |